Customer Market: Mid-Market 🗸

# UKG Community University User Guide

Provides step-by-step instructions for users on how to access and leverage the training provided in UKG's University.

# UKG Community University User Guide

# **University Users**

### **Introduction To The University**

Welcome to the UKG Community<sup>TM</sup> University User Guide! Leveraging UKG's training system, also known as the University, supports you in navigating to, browsing within, and registering for training related to UKG's product suite.

The University provides a central location for your knowledge development. You can enroll, complete, and get a transcript of your courses, including self-paced and instructor-led courses.

In some cases, your company's University administrator may enroll you in required courses, but you are also able to self-enroll. Leverage the University for your UKG training needs.

### Login

You can access the University through the Training tile within your product Learn page.

#### Navigation: UKG Community Home Page

- 1. From the UKG Community home page, select **Learn** from the top menu.
- 2. From the **Learn** drop-down list, select your solution.

**Note** If you need to verify your solution, you can navigate down to the My Product tab on the Community home page to view your solution.

The **Learn** page for your solution appears.

3. Navigate to the **Training** tile and select the **Go to the University** link. The University home page appears.

### Navigation

Navigating in the University begins with the primary navigation tool bar at the top of the page. The navigation bar displays on every page within the University.

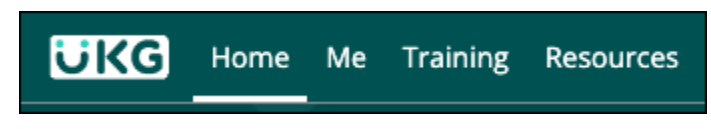

The navigation tool bar has four tabs: Home, Me, Training, and Resources. Several of the tabs in the primary navigation tool bar include sub-tabs.

| Tab       | Description                                              |
|-----------|----------------------------------------------------------|
| Home      | The landing page for the University                      |
| Me        | Contains profile information, certificates, and settings |
| Training  | Contains your training, courses, and sessions            |
| Resources | Provides a library of information like how-tos           |

The Me tab and Training tab on the navigation tool bar have sub-tabs. Hover over the Me or Training tab to display the sub-tabs that you'll use.

- The Me tab contains:
  - My Profile Update your University profile
  - My Dashboard View your progress on the University content and download a transcript
  - My Certifications View, print, or save copies of your certificates earned in the University
  - My Settings Update your privacy and notification settings
- The Training tab contains:
  - My Training Access a list of your enrolled or assigned courses
  - Courses Browse all available University courses
  - Sessions View date and time offerings for instructor-led course

### **University Preference Options**

Preference options appear on the top right of the navigation bar. The preference selections include Language, Direct Messaging, Notifications, and Log Out options.

**Remember** If prompted, confirm your email address when you join the University in order to receive email notifications for class registrations and reminders for upcoming courses.

### Language

Language displays as an abbreviation for your selected language, such as EN for English. Select the abbreviation to change your preferred navigation language.

When changing the language, the majority of the platform changes to the language you select.

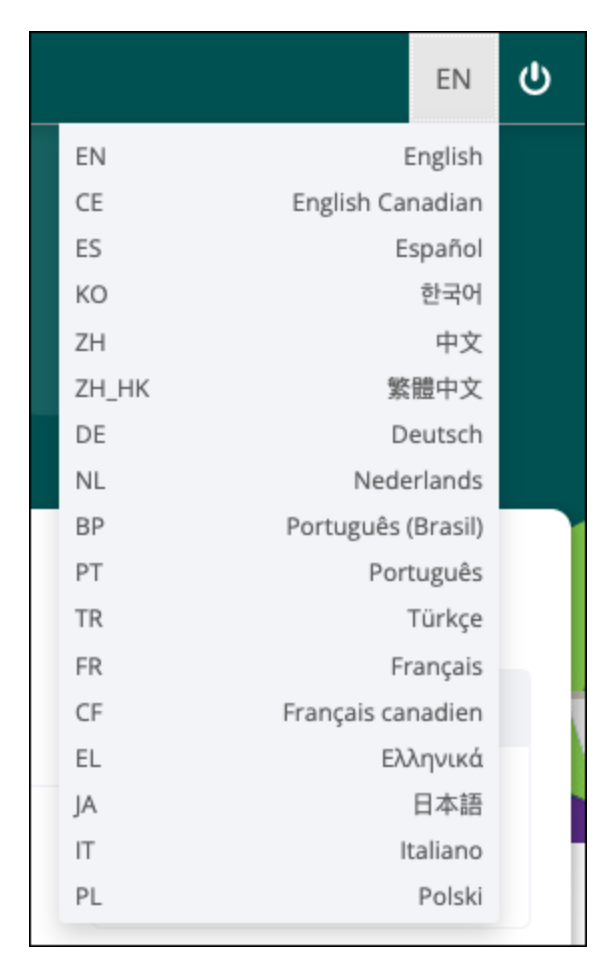

### **Direct Messaging**

The Envelope icon enables you to view your University inbox or messages. The Direct Messaging inbox contains platform messages that can be managed through archiving, deleting, and more.

### Notifications

The Notification icon shares alerts when your administrator assigns you new courses. The icon displays an overlay counter of the number of unread notifications.

### Log Out

The Log Out icon enables you to log out of the University.

### **My Dashboard**

The dashboard provides visibility into the courses, knowledge checks, and sessions in which you are enrolled.

Within the Dashboard (**Me > My Dashboard**), all enrollments are organized by tab.

Within each tab, you are able to search, sort by, and filter to find information specific to you. The applicable results appear as a list.

| My Dashboard                         |                             |                                            |                                |                       |                           | (GMT) Greenwich Mea | an Time |
|--------------------------------------|-----------------------------|--------------------------------------------|--------------------------------|-----------------------|---------------------------|---------------------|---------|
| (i) view profile                     |                             |                                            |                                | Total Courses<br>19   | (1) Total Time<br>0:07:46 | Completion Ra       | ate     |
| Courses Learning                     | Journeys Knowledge Checks ( | On The Job Training Ses                    | sions                          |                       |                           |                     |         |
| Search:                              | Sort By:                    | Required Only:                             | Due date:                      | Sessions:             |                           | Status:             |         |
| 🔍 Type to search                     | Name (A-Z)                  | ✓ All ✓                                    | Show All 🗸                     | Sessions that users a | re registered in 🛛 🛩      | All Courses         | ~       |
| Category:                            |                             |                                            |                                |                       |                           |                     |         |
| Choose Category                      | ~                           |                                            |                                |                       |                           |                     |         |
| UKS System<br>Maragement<br>Official | 084rwc Deductions & Benefit | s Bus Rules Configurati<br>2023 () 0:00:00 | on Recording <sup>Option</sup> | ai <sub>ල</sub> න     |                           | Details             | •       |
| UKG II<br>Time<br>and<br>Scheduling  | KSCHA101rwc Time and Sche   | duling: Scheduler Setu<br>2023 () 0:00:00  | D Recording Required           | <sup>co</sup>         |                           | Details             | •       |

**Note** If a completed course is marked as Archived, it is no longer available for enrolling or viewing, but the completion appears on your profile.

Alternatively, under the Sessions tab, you can view the sessions that you have registered for or completed along with the session date and time.

### **Training Types**

From the University, you can enroll in instructor-led courses, self-paced courses, or knowledge checks.

There are a few ways to tell the type of course you are viewing. One of the easiest ways is by looking at the thumbnail of the training. Most training descriptions also state the training type.

- Instructor-Led Courses
  - Instructor-led courses are taught by a live instructor, so there is a set date and time for the course session.

| CiKG<br>Reporting<br>and<br>Analytics | 935 Cognos Analytics: Crosstabs<br>The Cognos Analytics: Crosstabs course provides you with the skills and knowledge tocreate and |
|---------------------------------------|----------------------------------------------------------------------------------------------------|
|                                       | More info                                                                                                    |

- Self-Paced Courses
  - Self-paced courses are on demand and can be completed at your own pace. These courses are not live sessions, so they can be viewed as many times as you like.

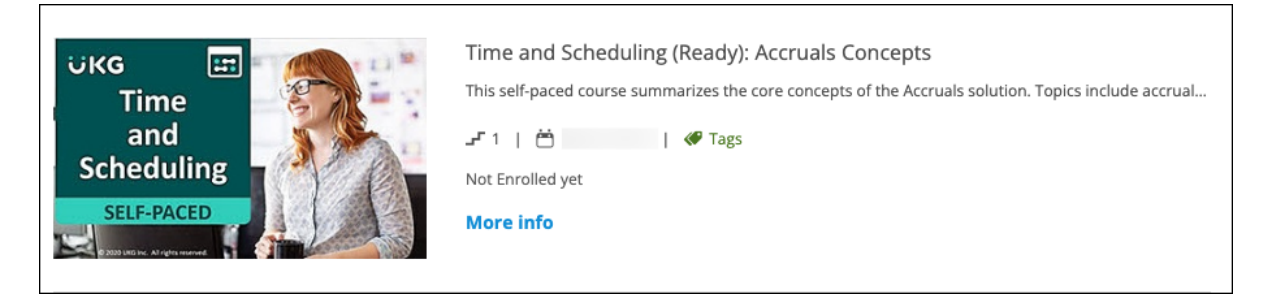

- Knowledge Checks
  - Knowledge checks ensure that the main points of a course have been understood and are associated with an instructor-led course.

Course

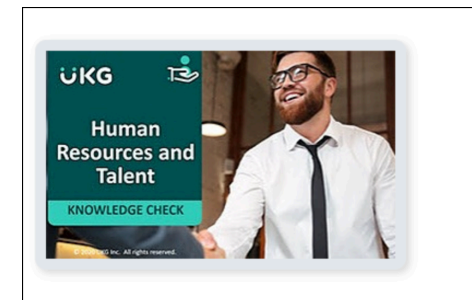

056 Compensation: Manage Compensation Plans Knowledge Check

1 Modules

# **Instructor-Led Training**

### **Instructor-Led Courses**

Instructor-led courses require that you both enroll in the course and select a session. It is important to complete the course by attending the instructor-led session.

#### Туре

#### Description

Virtual Instructor-Led

- Live, virtual instructor-led sessions are held on a specific date and time, but you join the course from a computer meaning you do not need to travel to a physical location. Some sessions are held over multiple dates.
- Select a session date and pay particular attention to the start and end times. The times displayed are based on your device setting's time zone. If your computer is set to Eastern Standard Time (EST), then the hours for the course display as EST.

Each instructor-led course contains all material necessary to cover a topic, such as a learner guide and may include a knowledge check after the course.

**Note** After enrolling in or being assigned an instructor-led course, you must select a specific session to attend. Sessions are when live courses are being offered.

### Self-Enroll in an Instructor-Led Course and Session

Enrolling yourself in an instructor-led course and session can be done in a few steps. The course enrollment alone does not secure your spot in a live session. Both enrolling in the course and selecting a session are necessary to complete instructor-led courses.

#### Navigation: Training > Courses

1. Within the search bar, search by keyword or numerical course code (like 060-02).

**Note** It is best practice to confirm that the course is an instructor-led course. The banner title on the course image identifies if a course is instructor-led. You can also determine the type by reading the description.

 Select the course name to see the course description and details.
 Additional details under the course description include: Course Type, Category, Language, and Modules.

**Note** University administrators can enroll users into courses. If you are already enrolled in the course, continue to the Self-Enroll in an Instructor-Led Session section.

#### 3. Select Enroll Now.

The course page updates and a **Withdraw** button appears under the course title. This ensures you are enrolled in the course; however, you still need to register for a session.

#### 4. Select the module associated with the live sessions.

The available sessions appear; you can view the course title, date, time frame, and the number of seats open. To learn more about a session, select the blue title link.

**Note** If you have completed the required prerequisites, the available sessions display.

If you have not completed the required prerequisites, return to **Training > Courses** to take action on what needs to be completed before selecting a session.

Once the prerequisites are completed, you can return to **Training > Sessions** to register.

5. Find the session that fits your schedule, then select **Register**. Once registered, you receive an email notification; we recommend that you save the email notification for your reference.

**Tip** It is best practice to add your session to your work calendar or schedule immediately upon registration. Blocking the session's date and time range helps you avoid missing the training.

6. Optional: Verify your session enrollment by navigating to **Training > Sessions**.

**Note** You will receive an event reminder email before the event takes place as well as session access information.

### Self-Enroll in an Instructor-Led Session Only

In some instances, your University administrator may have enrolled you in an instructor-led course already. If so, you need to select a session that works for you. Remember that you must be enrolled in both the course and registered for a session to successfully complete an instructor-led course.

#### Navigation: Training > Sessions

1. From the **Sessions** page, select the course title to view a list of the session offerings.

**Note** If you have completed the required prerequisites, the available sessions display.

If you have not completed the required prerequisites, return to **Training > Courses** to take action on what needs to be completed before selecting a session.

Once the prerequisites are completed, you can return to **Training > Sessions** to register.

- Find the session that fits your schedule, then select **Register**.
   The page refreshes. The **Register** button refreshes into **Unregister**. This update indicates that you are registered for the session.
- 3. Once registered, you receive an email notification verifying session registration.

**Tip** It is best practice to add your session to your work calendar immediately upon registration. Blocking the session's date and time range helps you avoid missing the training.

4. You also will receive an event reminder email before the event takes place as well as session access information.

## **Self-Paced Courses**

### **Self-Paced Courses**

Self-paced courses allow you to take a course whenever it fits your schedule. Unlike instructor-led trainings, there is no session to enroll in with self-paced courses.

Self-paced courses are immediately available upon enrollment, and these courses contain modules. The number of modules vary by course, but they may contain necessary materials, a recording, an interactive training module, or a knowledge check. The modules are ordered for your ease of use.

| DESCRIPTION<br>This recording of Deduction<br>by reviewing UKG Pro function<br>groups is then covered. Appl<br>business rules in open enroll<br>compensation) are included. | and Benefit Business Rules Configuration provides an in-depth review to configuring UKG Pro <sup>™</sup> business rules for deductions and<br>onality available for selection during business rules configuration. Once deduction and benefit plans are established, the process<br>ying effective dating to applicable deduction and benefit business rules is reviewed. Best practices, addressing the impact of conf<br>Iment activities, are also covered. Configuration details for common benefit plans (medical, dental, prescription drug coverage, life | I benefits. The course begins<br>of adding plans to specific<br>igured deduction and benefits<br>e insurance, and deferred |
|----------------------------------------------------------------------------------------------------|----------------------------------------------------------------------------------------------------|----------------------------------------------------------------------------------------------------|
| Modules:                                                                                                    |                                                                                                    | * Suggested Order                                                                                                    |
| UKG System<br>Management                                                                                                    | للله Module 1<br>084rwc Deductions & Benefits Bus Rules Configuration Recording Course Learning Packet                                                                                                    | Module 1<br>Start!!                                                                                                    |
| UKG<br>Skyster<br>Starsen<br>Starsen<br>Starsen                                                                                                    | <ul> <li>Module 2</li> <li>084rwc Deductions &amp; Benefits Bus Rules Configuration</li> <li>Review recording</li> </ul>                                                                                                    | Module 2<br>Pending!!                                                                                                    |
| UKG<br>System<br>Management                                                                                                    | <ul> <li>Knowledge Check 1</li> <li>084rwc Deductions and Benefits Business Rule Configuration Knowledge Check</li> <li>Complete this knowledge check to evaluate your understanding of the 084rwc Deductions and Benefits Business Rule Configuration course material.</li> <li>10 Questions</li> <li>Try and Learn</li> </ul>                                                                                                    | Module 3<br>Pending!                                                                                                    |

If you begin working on a self-paced course, leave the University, and return later, the Home page displays your courses in progress. For each course, you can view the percentage of your progress and select **Resume Now** to reenter the course.

Additionally, if you have not started a course that you are enrolled in, the Home page displays the course title and a **Start Now** button.

### Self-Enroll in a Self-Paced Course

The Search field on the home page of the University enables you to search for, browse options, and self-enroll in a course.

#### Navigation: University Home Page

- 1. At the **Search** field enter a search term (like Payroll or Timekeeping).
- 2. From the menu, select **Courses** .

Your search results appear with only course training types. Ensure that the course banner or description indicates self-paced.

- 3. Browse for your desired training.
- 4. Select a course to view more details.
- 5. If appropriate, select **Enroll**.

### Withdraw and Unregister

### Withdraw and Unregister

If you no longer want to take a course, you can unregister. For instructor-led courses, there is a difference between unregistering from a session and withdrawing from a course.

| Option                          | Description                                                                                                    |
|---------------------------------|----------------------------------------------------------------------------------------------------|
| Withdrawing from a<br>Course    | <ul> <li>If you look at your course list and realize that you enrolled in a self-paced course that doesn't apply to you, you can withdraw from the course.</li> <li>If you do not see the option to withdraw, the course was assigned to you. You need to contract your University administrator in order to withdraw.</li> </ul>                                                                               |
| Unregistering from a<br>Session | <ul> <li>The session indicates the date and time of the live training. If a scheduling conflict comes up, unregister from a session to indicate that you will not be attending. You may select a different session after unregistering.</li> <li>Even if you unregister from a session, you are still enrolled in the course. The course displays on your transcript as incomplete unless withdrawn.</li> </ul> |

### Withdraw from a Course

If you wish to no longer take a course, you can withdraw from the course in the University.

#### Navigation: Training > My Training

1. Using the search field and filtering options, search for the applicable course.

2. Select the course.

#### 3. Select Withdraw.

**Note** If you do not see the option to withdraw, the course was assigned to you. Contact your University administrator to withdraw from the course.

A confirmation message appears.

4. Select OK.

### **Unregister from a Session**

When you are enrolled in an instructor-led course, you can unregister from a session if the session no longer works with your schedule. If your manager or administrator enrolled you in the session, they must unregister you. When you unregister from a session, you are still enrolled in the course and may select another session to attend.

#### Navigation: Training > My Training

1. Using the **Search** field and filtering options, search for the applicable course.

- 2. Select the course that contains the session that you wish to unregister from.
- 3. Select the live session module.
- 4. For the applicable session, select **Unregister**. You are now unregistered from the session. However, keep in mind that you are still enrolled in the course. You can register for a new session or withdraw from the course completely.

© 2024 UKG Inc. All rights reserved. For a full list of UKG trademarks, visit https://www.ukg.com/trademarks. All other trademarks, if any, are the property of their respective owners.

This document and all information contained herein are provided to you "AS IS" and UKG Inc. and its affiliates (collectively "UKG") make no representation or warranties with respect to the accuracy, reliability, or completeness of this document, and UKG specifically disclaims all warranties, including, but not limited to, implied warranties of merchantability and fitness for a particular purpose. The information in this document is subject to change without notice. The document and its content are confidential information of UKG and may not be disseminated to any third party. No part of this document or its content may be reproduced in any form or by any means or stored in a database or retrieval system without the prior written authorization of UKG. Nothing herein constitutes legal, tax, or other professional advice. All legal, tax, or other questions or concerns should be directed to your legal counsel, tax consultant, or other professional advisor. All company, organization, person, and event references are fictional. Any resemblance to actual companies, organizations, persons, and events is entirely coincidental.